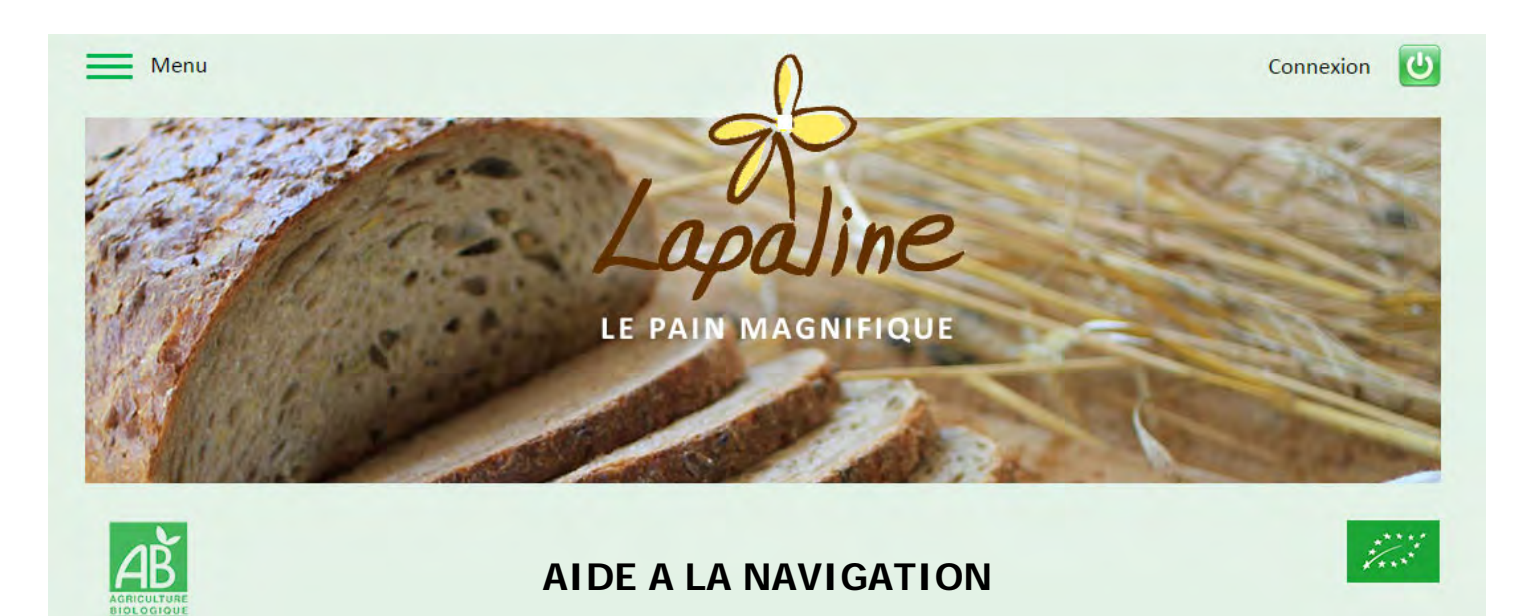

Cette aide est destinée à vous permettre de mieux naviguer dans votre espace professionnel.

- 1. Accès à votre compte.
- 2. Historique commandes, livraisons et factures.
- 3. Créer une commande.
- 4. Validation de votre panier de commande

# **1. ACCÈS À VOTRE COMPTE**

Cliquer sur le bouton connexion i et inscrire votre identifiant et votre mot de passe qui vous ont été communiqué.

| IDENTIFICATION CLIENT                                         |  |
|---------------------------------------------------------------|--|
| Entrez votre identifiant et votre mot de passe<br>Identifiant |  |

## 2. HISTORIQUE COMMANDES, LIVRAISONS ET FACTURES

Une fois connecté, vous avez un accès direct sur votre compte, où vous retrouvez l'ensemble de vos commandes, livraisons et factures.

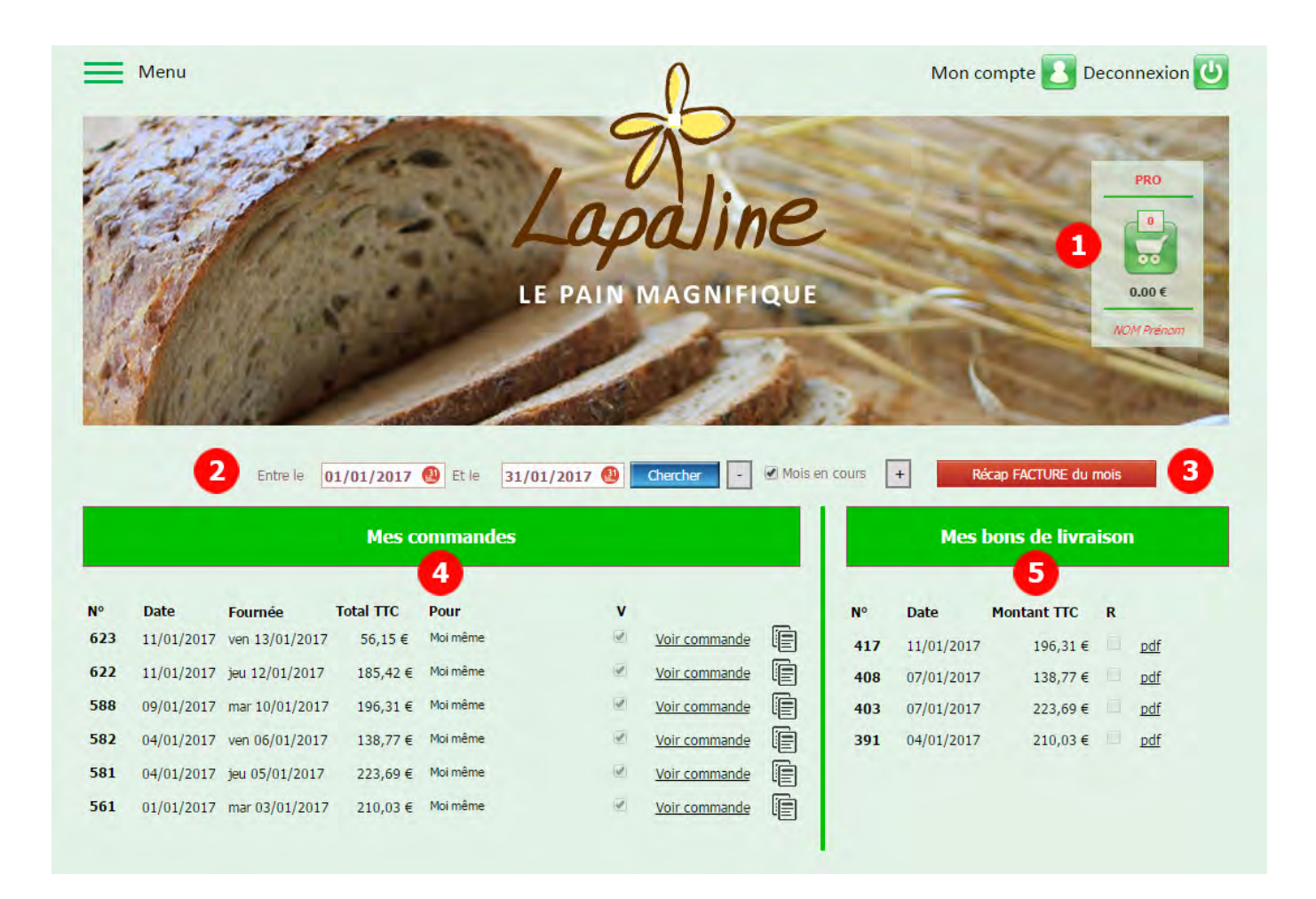

### Informations zone Panier

- 1. Affichage de votre groupe professionnel.
  - a. AMAP
  - b. GROUPE
  - c. PRO
- 2. Affichage de votre panier en cours lors d'une commande.
- 3. Affichage du nom enregistré.

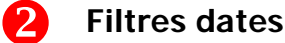

Vous permet de filtrer les dates d'affichage de vos données.

# 8 Récapitulatif des factures du mois

Création d'un PDF récapitulatif de vos factures dans le mois sélectionné.

### 4 Mes commandes

- 1. Affichage de vos commandes dans le mois sélectionné.
- 2. En cliquant sur le lien <u>Voir commande</u> vous pouvez la visualiser, l'enregistrer au format PDF, l'imprimer ou la modifier sous réserve de compatibilité avec les délais de production indiqués.
- 3. En cliquant sur reproduire en un nouveau panier.

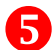

### Mes bons de livraisons

Affichage de vos bons de livraisons dans le mois sélectionné.

En cliquant sur le lien vous pouvez les visualiser, les enregistrer au format PDF ou les imprimer.

# **3. CRÉER UNE COMMANDE**

Cliquer dans le menu sur le choix **Nos produits** 

produits pour accéder à la sélection des produits.

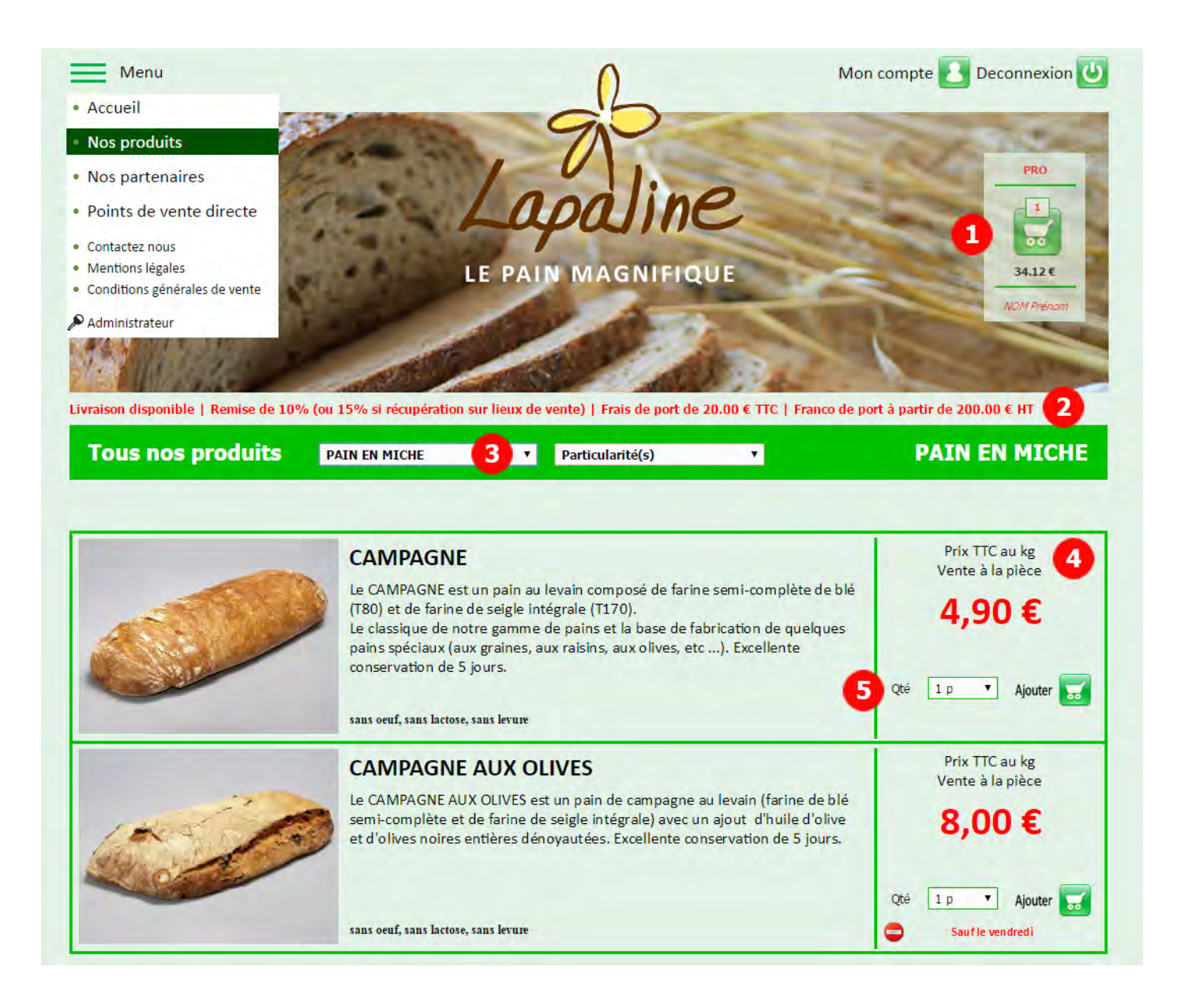

# Informations zone Panier

Affichage du contenu de votre panier d'achat (nombre de produits commandés et total TTC de votre commande).

### Vos conditions

Affichage des conditions de ventes qui vous ont été attribuées.

# Sélection des catégories de produits

Vous pouvez filtrer nos produits par catégories et particularités :

- 1. Pains en miche
- 2. Pains moulés
- 3. Sablés

3

- 4. Tarterie
- 5. Viennoiserie

- 1. Sans gluten
- 2. Sans lactose
- 3. Sans levain
- 4. Sans levure
- 5. Sans œuf

#### Détail produit 4

Affichage des conditions de vente du produit.

- 1. Prix TTC au kilo.
- 2. Vente à la pièce ou au poids suivant vos conditions de vente.

#### 5 Quantités et ajout panier

Sélectionner la quantité à commander et cliquer sur

| outer | 8 |
|-------|---|
|-------|---|

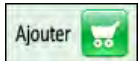

C'est l'étape final de votre commande.

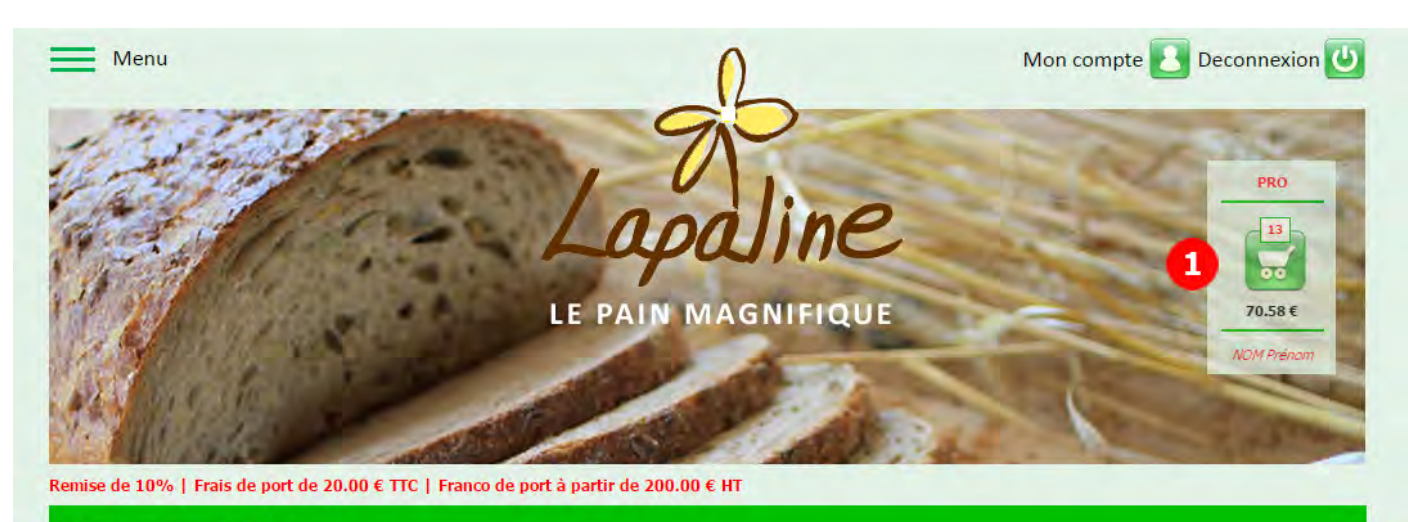

### Mon panier n° 665

Vous pouvez modifier les quantités ou supprimer des lignes - Si vous avez terminé vos achats, chosissez un mode de livraison ainsi qu'une date et un lieu (de récupération ou de livraison), puis cliquez sur Valider mon panier après avoir accepter les conditions générales de vente. Les produits facturés à l'unité (avec un poids théorique) peuvent générer une trés légère variation de prix (en + ou -) lors de la pesée réelle.

| Produ                   | uit                                                                                            |                                                           | Q                        | é              | Poids                 | Prix U HT                                    | Fac                   | Prix U net      | Prix T HT | Tva    | Prix TTC        |     |
|-------------------------|------------------------------------------------------------------------------------------------|-----------------------------------------------------------|--------------------------|----------------|-----------------------|----------------------------------------------|-----------------------|-----------------|-----------|--------|-----------------|-----|
| 1                       | CAMPAGNE                                                                                       |                                                           | 1                        | p 🔻            | 3.200 kg              | 4,64 €                                       | Le kg (u)             | 4,18 €          | 13,38 €   | 0,74€  | 14,12€          | x   |
| 1                       | CAMPAGNE MULTI-CÉRÉALE                                                                         | is 🖌                                                      | 1                        | p •            | 3.200 kg              | 5,69€                                        | Le kg (u)             | 5,12 €          | 16,38 €   | 0,90€  | 17,28 €         | x   |
| 1                       | KHORASAN INTEGRAL MOU                                                                          | .É                                                        |                          | p 🔻            | 2.000 kg              | 6,54 €                                       | Le kg (u)             | 5,89 €          | 11,78 €   | 0,65€  | 12,43 €         | x   |
| 1                       |                                                                                                |                                                           |                          |                | 7                     | 0.71.6                                       | La pièco              | 0.64.6          | 5 40 E    | 0.35€  | 675 F           | v   |
| ~                       | SABLE MOESLI CHOCOLAT                                                                          |                                                           |                          | U p •          | _                     | 0,71 €                                       | La pièce              | 0,04 €          | 0,40 €    | 0,55 € | 0,75 €          | _   |
| otal                    | I HT 47,94 €                                                                                   | Mode de livraison                                         | O Récupéré               | Livré          | 3 ••                  | ommande récu                                 | rrente                | 0,04 €          | 0,40 €    | 0,55 € | 0,75 €          | ^   |
| otal                    | SABLE MUESLI CHOCOLAT       I HT     47,94 €       /A     2,64 €                               | Mode de livraison<br>Date et lieu                         | Récupéré<br>Le  17/01/20 | Livré          | 3 C                   | ommande récur                                | rrente                | koro 24 Lim     | : 17h     | 4      | 0,75€           | •   |
| Fotal<br>+ TV<br>+ Fra  | SABLE MUESLI CHOCOLAT       I HT     47,94 €       /A     2,64 €       ais de port     20,00 € | Mode de livraison<br>Date et lieu                         | Récupéré<br>Le  17/01/20 | Livré          | 3 C                   | ommande récur                                | rrente                | koro   24   Lim | : 17h     | 4      | 0,73 €          | •   |
| Fotal<br>+ TV.<br>+ Fra | SABLE MUESLI CHOCOLAT       I HT     47,94 €       /A     2,64 €       ais de port     20,00 € | Mode de livraison<br>Date et lieu<br>Adresse de livraison | Récupéré I               | Livré<br>17 ma | 3 a<br>r.   vers 14:1 | ommande récur<br>00   à GAP - B<br>• Fournée | rrente<br>liocoop Tol | koro 24 Lim     | : 17h     | 4      | Valider mon pan | ier |

### Affichage de votre panier de commande

Cliquer sur le panier pour afficher son contenu.

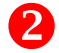

### Votre panier

Affichage de votre panier.

Vous pouvez modifier les quantités ou supprimer la ou les lignes.

# Mode de livraison et commande récurrente

Vous devez préciser le mode de livraison de votre choix, soit **Récupéré** soit **Livré** Attention, votre choix peut varier sur le montant de votre remise.

Si votre commande doit être reproduite toutes les semaines, vous pouvez cocher

### 4 Date et lieu de livraison ou de récupération de votre commande

En fonction de votre choix de mode de livraison, vous pouvez alors choisir la date et le lieu indiqué dans la liste de choix (délais de production).

### 5 Conditions Générales de Vente

N'oublier pas de valider nos Conditions Générales de Vente

### 6 Validation de votre panier de commande

Vous pouvez encore rajouter d'autres produits en cliquant sur <u>Continuer mes achats</u> Pour finaliser votre commande, vous devez cliquer sur <u>Valider mon parier</u>

Attention, une fois votre panier validé et transformé en commande, il n'est plus modifiable. En cas d'erreur, merci d'utiliser notre rubrique Contactez-nous du menu général.

Commande récurrente

Cocher pour valider les Conditions Générales de Vente